# SCOPE DOCUMENT

| Prepared for | : Amplionix, Showroom Lead Generation Platform |
|--------------|------------------------------------------------|
| Prepared by  | : Amplionix Team                               |
| Doc No       | : NA                                           |
| Date         | : 17-April-2025                                |

# 1 Introduction

Amplionix lead generation platform is designed to empower kitchen and cabinet Dealers & showroom owners with a new edge online presence, enabling them to effectively capture and manage leads to accelerate business growth. Through portal dealers and showroom owners can handle leads, reviews, quotes and other showroom related operations.

At the same time, customers of the showroom can explore the portal to discover a wide range of offerings, browse through more information about the showroom like about the showroom, gallery, requesting for quote, inquiry form, chat to showroom, browsing the products, sharing warranty and claim files, blog, FAQ, ordering from admin.

# 2 Types of users

- Visitor: Visitor is a type of user who is end user normally browsing the website of the showroom.
- Showroom owner (SO): SO are the dealers and showroom owner who are going to take service from Amplionix to make their presence online. SO will be having their own admin login shared by Amplionix team to access all admin related features.

# 3 Frontend Interface (Customer Facing website)

3.1 Home Page

#### 3.1.1 Header

The following is going to be the structure of the home page of the customer facing website for the customer.

- Top Strip
  - Email
  - Phone
  - Download Catalogue
    - Clicking on it will open up the PDF
    - Admin can upload this PDF from the admin interface
  - Promotion text
  - Reviews
  - Financing
  - Second Strip
    - Logo
    - Search (Predictive search with style suggestions. (Min 3 characters))
    - Free Professional Design
    - Appointment Booking

- Menu
  - Products (Linked to main category listing page)
    - Kitchen Cabinets
    - Vanities
    - Countertop
    - Flooring
    - Accessories
  - Samples
    - Kitchen Cabinet Samples
    - Countertop Samples
    - Hardware Samples
  - $\circ$  Gallery
    - It will contain lifestyle images of the Kitchen & Other Areas
    - Images will be bifurcated under different categories.
    - It will display all the images under respective categories
    - The Amplionix Team will add a certain number of Lifestyle images on the portal
  - About Us
    - About Us page will contain the information about the Dealer/Showroom Owner
  - Contact Us
- 3.2 Main body of the page
  - Banner Slider (Admin manageable banners with carousel sliders)
  - Why us section something like the following

#### Refined by Design & Luxury. From our hands, to your home

Bring your dream kitchen to life with high-quality cabinetry. Choose from a wide range of popular finishes and stylish door designs to create a custom look that perfectly fits your home.

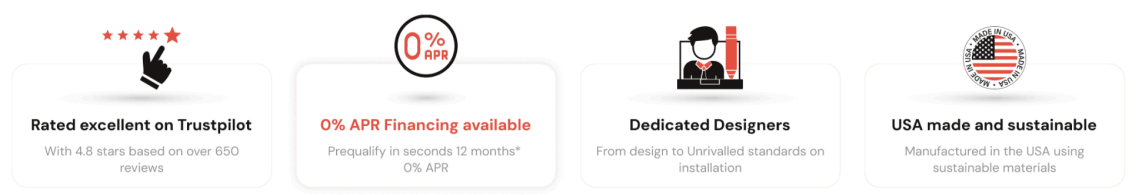

- Featured category listing (Featured title, text)
  - Categories appear here which are marked as featured in backend with category image and link of category listing page

#### Ready to Transform Your Kitchens with Quality Products

Whether you need end-to-end interiors, renovations, or modular solutions, we have everything for your home or office. From a diverse range of furniture to stylish décor, we're here to support you every step of the way. **Kitchen Cabinets Bathroom Vanities** Countertops Closets Functional Kitchens and Functional Kitchens and Functional Kitchens and Functional Kitchens and Wardrobes and Closets Wardrobes and Closets Wardrobes and Closets Wardrobes and Closets View Kitchen Cabinets ightarrowView Bathroom Cabinets  $\rightarrow$ View Closets  $\rightarrow$ View Countertops  $\rightarrow$ 

• How it works?/Steps/Process

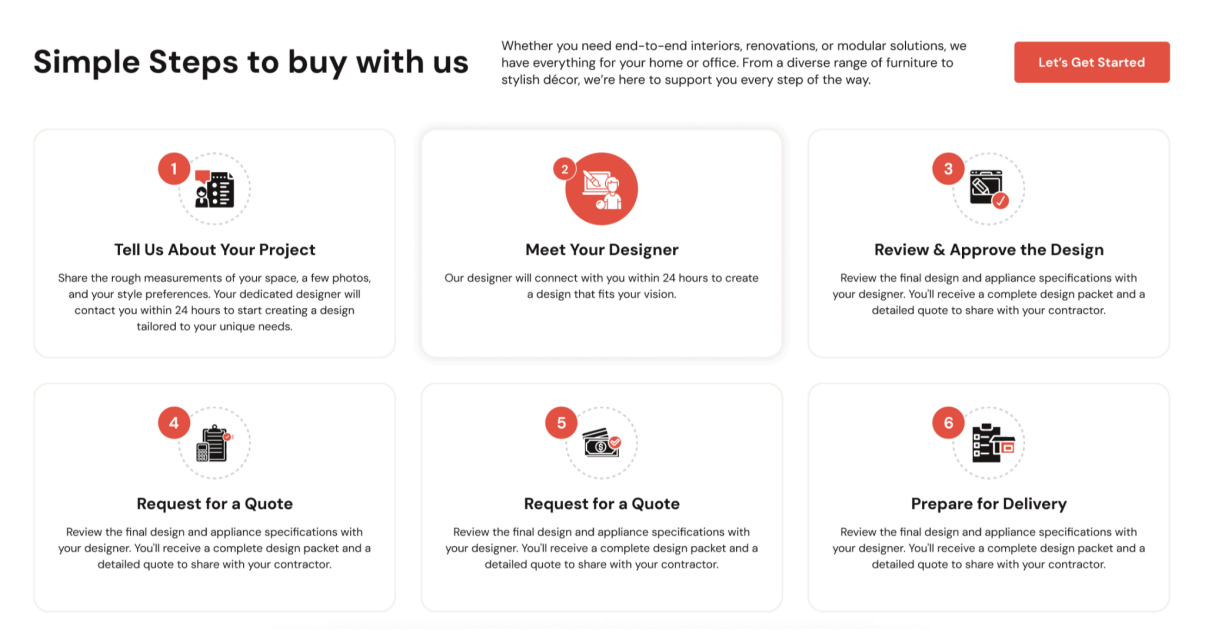

- Review section (Backend added reviews)
- CTA stripe
  - Financing available, Request a Free Estimate
- Request a Free estimate/ Request a Free Design form with the following options
  - First name\*
  - Last name\*
  - Email\*
  - Phone\*
  - Zipcode\*
  - Address

- City
- State
- Comment (text area)
- Google captcha
- Submit
- FAQ section
- 3 Blogs from blog list

Footer

- Column1
  - Logo
  - Phone
  - Email
  - Address
  - Showroom hours
  - Social media icons
- Column 2
  - Products
    - Kitchen Cabinets
    - Vanities
    - Countertop
    - Flooring
    - Accessories
- Column 3
  - About Us
  - Financing
  - Warranty
  - Assembly Instructions
- Column 4
  - Certification images
  - Payment icons
- Copyright text, Powered by logo
- Chat icon on bottom left
- 3.3 Category Page (Level 0 category)

It will list all main categories which are stored in the backend

• Shop by category

Kitchen cabinets (Level 1 category)

Under this it will show level 2 categories of Kitchen Cabinets

- Features image
- Title
- Description
- Category listing page button

#### **Kitchen Cabinets**

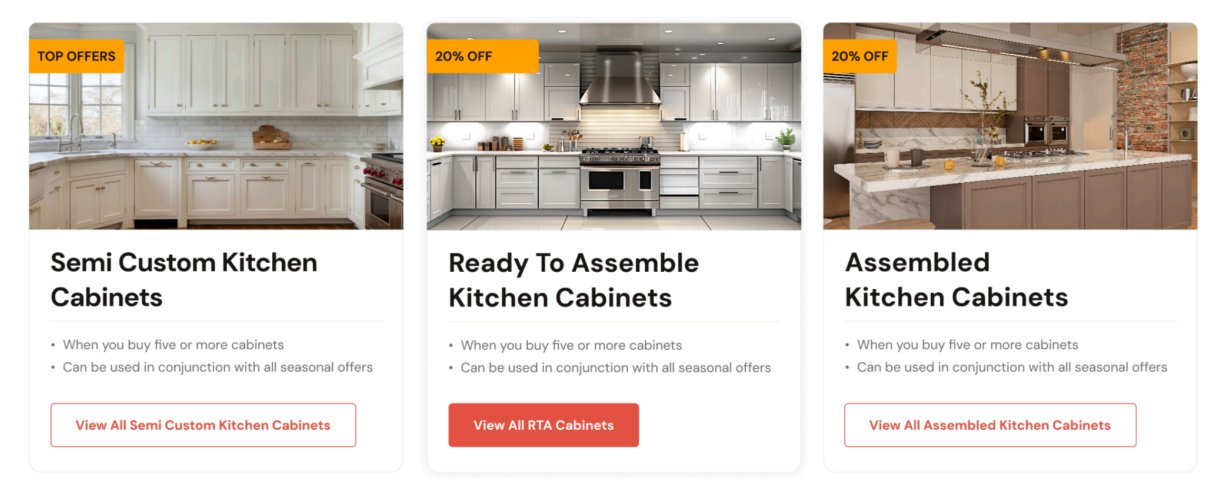

#### Countertops (Level 1 category)

Under this it will show level 2 categories of Countertops

- Features image
- Title
- Description
- Category listing page button

#### Countertops

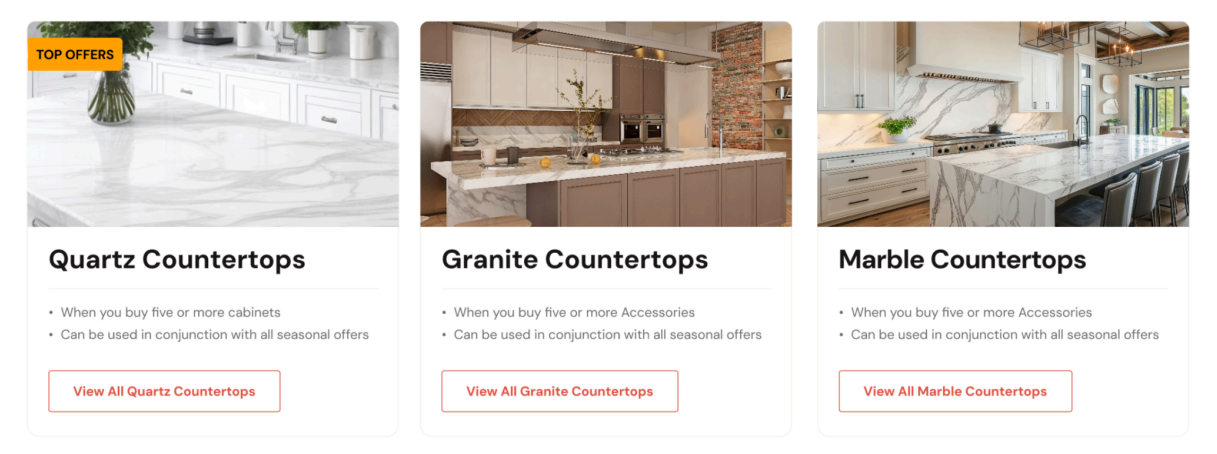

Closet (Level 1 category)

Under this it will show level 2 categories of closet

- Features image
- Title
- Description
- Category listing page button

#### Closets

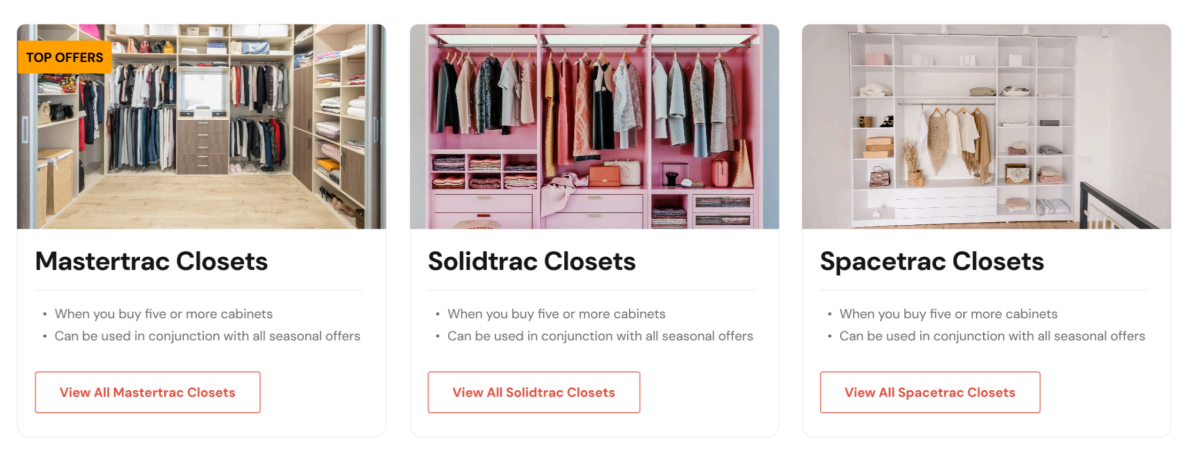

We're here to help section similar as shown below

|                                                                                        | Connect with a skilled project specialist to kic | k-start your project                             |
|----------------------------------------------------------------------------------------|--------------------------------------------------|--------------------------------------------------|
| Chat to Us<br>Our friendly team is here to help<br>info@kitchen365.com                 | First Name *                                     | Last Name *                                      |
|                                                                                        | Email Address *                                  | Phone Number *                                   |
| Office Address<br>come and say hello at our office<br>2675 Breckinridge Blvd Suite 250 | Zip Code *                                       | What products are you interested in?             |
| Duluth, GA 30096                                                                       |                                                  | RTA Kitchen Cabinets                             |
| Phone                                                                                  | Comments *                                       | Assembled Kitchen Cabinets     Bathroom Cabinets |
| Call us and ask your query quickly                                                     |                                                  |                                                  |
| +1123-456-7890                                                                         |                                                  | Range Hoods                                      |
|                                                                                        | Subscribe for Newsletter for more updates        | □ Faucets & Sinks                                |

- 3.4 Level 2 listing page
  - Attributes filter on left side
    - Color
    - Style
    - Finish
    - $\circ$  Line
    - Construction
    - Wood Species
  - Right side it will showcase level 2 categories with the following details is grid view
    - Image
    - Color swatches if available (hover will change the image above)
    - Short desc
- 3.5 Style page

This page will show category details with the following details

- Title
- Description
- Image gallery
- CTA buttons
- Color swatches
- Stain swatches
- Specifications

Customer review section

Here to help section

- 3.6 Review Page Page List of reviews will appear on this page. FAQ section will be displayed here
- 3.7 Schedule a call page

Calendly code will be used to schedule a call or book appointment with the store owner

#### 3.8 Gallery Page

FAQ Page 3.10 Financing Page

3.9

Style wise (Category) gallery image will be set by the admin so customer can filter any style and see those images.

| 3.11<br>3.12<br>3.13 | Blog Listing and detail pages<br>Installation video page<br>Claim submit page          |
|----------------------|----------------------------------------------------------------------------------------|
|                      | Order Information* Customer Name * John Doi Order No * 785404179                       |
| <b> </b><br>(        | Reason for Claim*<br>) Don't Like   Wrong Color  Wrong Size  Other                     |
| ſ                    | Attach Measurements and Photos                                                         |
|                      | Drag & Drop Files Here or Choose File                                                  |
| ļ                    | Supported file format jpg, jpeg, bmp, png, pdf (Upload up to 10MB size limit per file) |

Submit Now

#### 3.14 Contact Us Page

- Address
- Phone
- Email
- Hours of operation
- Contact form •
  - First name
  - Last name
  - Email
  - Phone
  - Zip code

- Product you are interested in? (Dropdown of categories)
- Comments (Text Area)
- Google captcha
- Submit
- Map

# 4 Admin Interface

## Admin Login

## Login Using Valid Credentials

- Admin users can log in to the admin interface by entering their registered email address and password.
- Password must meet defined security criteria (e.g., minimum length, complexity).

#### Forgot Password

- Dealers can recover their password by using the Forgot Password Link placed on the admin login page and by entering their registered email address
- On submission the admin will receive an email having a password reset link to reset the password on the registered email address
- Clicking on the password reset link will navigate the admin to the Password Reset page on the website, where admin will be able to enter New Password & Confirm Password & Submit
- 5 On submission the password will be reset for the respective admin account.

## Side Menu

- Side menu will consist of following
- Dashboard
- Customers
- Sales
  - Quote Management
  - Order Management
- Catalog Management
- CMS
  - FAQ
  - Blog Management
  - Gallery
  - Banners
  - Catalog PDF

- Claim Management
- Reports
  - Contact Form Entries
  - Free Kitchen Design Requests
- Payment Processing

## Dashboard

- Admin will be redirected to the Dashboard after they are successfully logged in. The Dashboard will contain the following things: Recent Quotes:
- Displays a list of recent quotes with quick action buttons (View, Edit, Delete), along with basic details.
- Includes "Add New Quote" and "View All Quotes" calls-to-action (CTAs) for easy navigation.
- View All Quotes will take the admin to Quote List page where he will be able to access all the Quotes.

Recent Orders:

• Provides a list of recent orders with quick action CTAs for viewing, along with basic order details.

## Customers

List of Customers

- A customer will be created when admin creates a Quote for the customer.
- This customer list will display a searchable and sortable list of all customers with following details.
  - Customer ID (System Generated)
  - Date Created
  - First Name
  - Last Name
  - Email
  - Contact Number
  - Country
  - State
  - Zip code
- Admin can navigate to the Customer View page by clicking on Edit icon placed Infront of each customer.
- We can give an option to export the customer information in excel/csv format.

**Customer View** 

- On Customer view admin will be able to view all the other information of a customer under different tabs
  - Contact Information
  - Shipping & Billing Addresses Used
  - Orders Placed
  - Quotes Created
- Admin will be able to see this page from the Side menu and following will be visible to the admin
  - Filters
    - Date range
    - Email
    - Search
      - Search by Name
      - Search by Email

## Sales

This Section will have two sub-categories

- Quote Management
- Order Management

**Quote Management** 

- Quote Listing
  - The admin will be able to navigate to the Quote List page from the Side menu
  - The admin will be able to see "Create Quote" button on the top right of the screen
  - The admin will be able to see the Latest quotes along with the following details in a tabular form –
    - Quote ID (System Generated)
    - First Name
    - Last Name
    - Email
    - Phone
    - Quote Amount
    - Quote Status
    - Action
      - View (Will enable the admin to view the full details of the quote)
  - Admin will be able to filter out the respective quotes using the following filters
    - Quote ID
    - Created Date

- Status
- Customer Email
- Selecting View will redirect the user to Quote View Page

#### Quote View

- The admin can access the Quote View page by clicking on the "View" icon from Quote listing page
- The admin will be able to view the following details
  - Quote ID
  - Quote Date (Created On)
  - First Name
  - Last Name
  - Email
  - Phone
  - Quote Amount
  - Quote Status
  - Billing Address
  - Shipping Address
  - Edit Quote <Button>
    - Clicking this button will enable the admin to edit the Quote if required and redirect them to Quote Creation Interface.
  - Resend Quote Email
    - Admin will get an option on Quote View page to resend the Quote Emails to the customer if required.

#### • Quote Creation

- The Admin will be navigated to this Screen through the "Create Quote" Button on the Quote Listing Page
- Admin will be able to create a Quote using the following methods

#### Manual Entry

- To create a Quote manually admin and click on the CTA "New Quote" placed on Quote List page
- Clicking on this will take the user to the New Quote creation page, where he will be able to see a table & need to enter the following information to generate the Quote
- User Information

- Admin will get an option to select the user from existing list of customers
- If there is no existing customer then the admin can enter the following information of a user
  - First Name
  - Last Name
  - Email
  - Contact Number
  - Address Line 1
  - Address Line 2
  - State
  - City
  - Zip code
- Entered address will be used for both Shipping & Billing
- Product Information
  - Product Title <Input Box>
  - Product Code <Input Box>
  - Qty Selection
  - Unit Price <Input Box>
  - Subtotal
  - CTA to Add Another Item
- As we do not have the products configured in the system Admin has to manually enter each information like Product Name, Code, Qty, Unit Price.
- Based upon the QTYs entered & unit price the Subtotal column will show the amount for that product.
- Admin can add multiple products by using the CTA "Add Another Item"
- Once all the items are added admin can also add the following charges to the entire Quote to populate the Grand Total amount for the Quote
  - Shipping & Handling Charges <Input Box>
  - Tax
    - It can be entered as Flat <Input Box> OR
    - Can be (%) of Subtotal
    - User can select Flat or (%) & accordingly enter the input
  - Discount <Input Box>

- The Grand Total calculation will be ((Subtotal + Shipping & Handling Charges + Tax)-Discount)
- Once all done admin can Save the Quote
- As soon as admin saves the Quote the respective user will receive an email for the Quote which will be having all the information along with a Payment Link.
- If user clicks on the payment link he gets redirected to the Payment Processor interface where he can complete the payment.
- On successful payment completion an Order gets automatically placed in the system having the same information as Quote.

#### Order Management

- The admin will be able to navigate to the to the Order Management page from the Side Menu
- An order will be created in the following ways -
  - Order Creation
    - Case 1: Order Creation through quote email
      - An order is generated once the customer successfully completes the payment process.
      - The customer makes a payment after receiving a quote from the admin.

#### • Case 2: Manual Order Creation

- The admin will have the option to manually create an order in the system from "Create Order" Button visible under the Order listing section
- Upon selecting the Create Order button the admin will need to fill in the following details -
  - First Name
  - Last Name
  - Email
  - Contact Number
  - $\circ \quad \text{Address Line 1} \\$
  - Address Line 2
  - State
  - City

- Zip code
- Enter the product Information as
  - Product Title <Input Box>
  - Product Code <Input Box>
  - Qty Selection (Can increase or decrease the qty)
  - Unit Price <Input Box>
  - Subtotal
  - CTA to Add Another Item
- Submit Order <Button>
  - The admin will be redirected to select the payment collection method.
- Admin will get to options to capture the payment
  - Pay In Person (Offline)
  - Online
- If the customer makes a payment in cash at the showroom or any other method outside the system admin can select the "Pay In Person" method & place the order.
- In this case the system will consider that the Order is Paid.
- If the payment has to be made online by customer, admin can select the Online method & place the order.
- Doing so an email will be triggered to customer having a payment link with the Order Information.
- Customer can make the payment using that link & the order's payment status in admin will get updated automatically along with the payment information.
- Till the time the customer makes the payment the Order's status will be shown as Payment Pending in admin & it can't be processed further.

- Orders Listing
  - Order List will consist of the following information in a Container box
    - Order ID (System generated)
    - Order Date
    - First Name
    - Last Name
    - Email
    - Order Amount
    - Order Status
    - View shipping details of the customer.
    - Create Order <Button>
  - The following can be the filter options on order listing
    - Order ID
    - Order Status
    - Date Range
    - Customer Email
    - Search
      - Search by Order ID / Name / Email / Product Title

#### • Order View

- The admin can view the order details by selecting a container box from the order list.
- Order Details will consist of the following data
  - Order ID (System generated)
  - Order Date
  - Customer ID
  - First Name
  - Last Name
  - Email
  - Contact Number
  - Shipping Address
  - Billing Address
  - Product title with Quantity and Subtotal
  - Payment Info, Status and Method (Paid / Pending)
    - Until the customer has paid, the Payment Status will be shown as pending
  - Order Tracking
    - Will be able to enter the Order Tracking information

- It can be passed in the Order email to customer as well.
- Order history Logs
- Dropdown to update the order status
  - Processing
  - Shipped
- When an Order is placed by default it's status will be Processing.
- Status Management:
  - Allow administrators to update order statuses (e.g., Processing, Shipped).
  - As of now we will be having only two Order Statuses.
  - Admin can enter order tracking information from Order Details Page
  - Automatically send email notifications to customers with order updates (Only on Status Updates).

## Catalogue Digitalization

Admin will get a Catalog option in the side menu. It will be having the following sub menus

- Categories
  - Admin will be able to configure the different parent categories & subcategories (Style) under those parent categories.
    - Parent Category Examples
      - Kitchen Cabinets
      - Bathroom Cabinets
      - Floorings etc.
    - Subcategory Examples (Under Kitchen Cabinets)
      - Dove Shaker
      - Aria Blue etc.
  - Admin will be able to view & manage all the categories from this section.
  - Admins will have the ability to control category visibility on the homepage using a checkbox feature on the category level.
  - Each category, across all levels, will have a checkbox option.
  - If a category is checked, it will appear on the homepage.

#### • Products

• We will not be having any SKUs on the website

## Appointment Management (Schedule a Call)

- In the 1st Phase i.e. MVP Admin can manage the appointments through Calendly Interface
- There won't be any section in the admin to Manage the Appointments

## CMS

- Following CMS pages, we are going to have
  - Blogs
  - FAQs
  - Gallery
  - $\circ$  Services
  - Financing
  - Sales Offers
  - Terms & Conditions
  - Privacy Policy
  - About Us
  - Contact Us

## Blog Management

- Access Blog List:
  - Navigate to the Blogs Management section via the admin dashboard.
  - Select the "Blog List" option to view all existing blogs.

#### • View Blog Details:

- Each blog is displayed in a tabular format with the following columns:
  - Blog Title
  - Author Name
  - Published Date
  - Category
  - Status (Published/Draft/Archived)
  - Action Buttons (Edit, Delete, Preview)

## FAQ Management

- Amplionix will provide the dealers/showroom owners with a repository of FAQ's.
- Dealers can choose the FAQ's they want to showcase on their websites.
- Dealers can also add new FAQ for their business.
- Edit, delete, and organize FAQ entries. (Only for self-created FAQ's)
- Support for bulk import/export of FAQ data using CSV.
- Assign categories to FAQs for better organization (e.g., Shipping, Payments, Products).

## Gallery

- Admin will be able to view the current photos and can perform CRUD action.
- Admin will be able to see a "Add Photo" button and can add photos.
- Admin shall be able to create different categories as well to upload the pictures under those categories.
- We will have a flag under the gallery images in admin to define which images to be shown on the Home Page under Featured Images.

# **Banners Management**

- Admins can upload new banners to be displayed on the homepage.
- Admins can mark existing banners as inactive or active as needed.

# Catalog PDF

- Admins can upload the latest catalog PDF through this section.
- Only one PDF can be uploaded at a time; uploading a new file will replace the existing one.
- The uploaded catalog PDF will be accessible to customers via the Catalog option in the top menu strip on the front end.
- If no catalog PDF is uploaded, the Catalog option will not be visible to customers on the front end.

# **Claim Management**

The admin will be able to perform the following actions

- View Claim Listings
  - View a centralized list of all customer claims, including status (e.g., pending, approved, rejected).
- Claim Details

• Display detailed information about individual claims, including the reason for the claim, related orders, and any supporting documents.

## Web Chat and Texting

• Admin has to login to Birdeye/twak Portal to view & reply to the messages received from the users.

## Reports

The admin will be able to download the following reports

## • Free Kitchen Design Requests

- The admin will be able to see the list of Free Kitchen design (FKD) requests from here.
- The admin will be able to see the full details of FKD requests along with information filled in the form and files uploaded as attachments.
- Admin will be able to download the requests generated through Free Kitchen Design form in excel format.
- Admin will be able to filter out these requests based on the Date Range.
- Contact Us Form Entries
  - Admin will be able to download the Contact Us form enquiries in excel format.
  - Admin will be able to filter out these requests based on the Date Range.

## Payment Processing

- Authorize.net Keys & Enable/Disable configuration we will be providing in admin.
- Affirm integration will be there for financing

# Notifications and Emails

- The admin receives the following notifications
  - Contact Form Submission
  - FKD Form Submission
  - Claim Form Submission
  - Sample Order
  - Making a Payment of Quote
  - New Order Email

#### 5.1 Dashboard

- Total Orders
- Total Quotes
- Total Claims

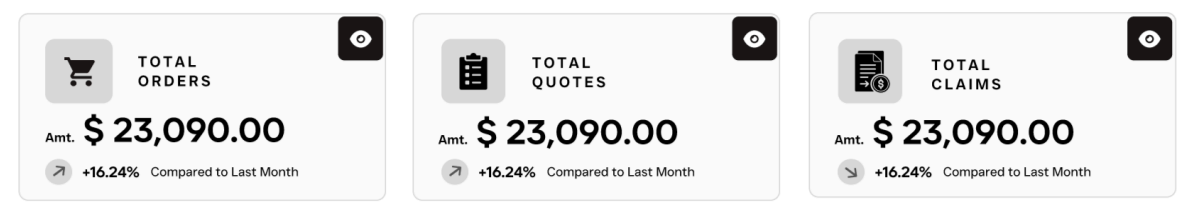

• Chart to present last 30 days Order, Quote value

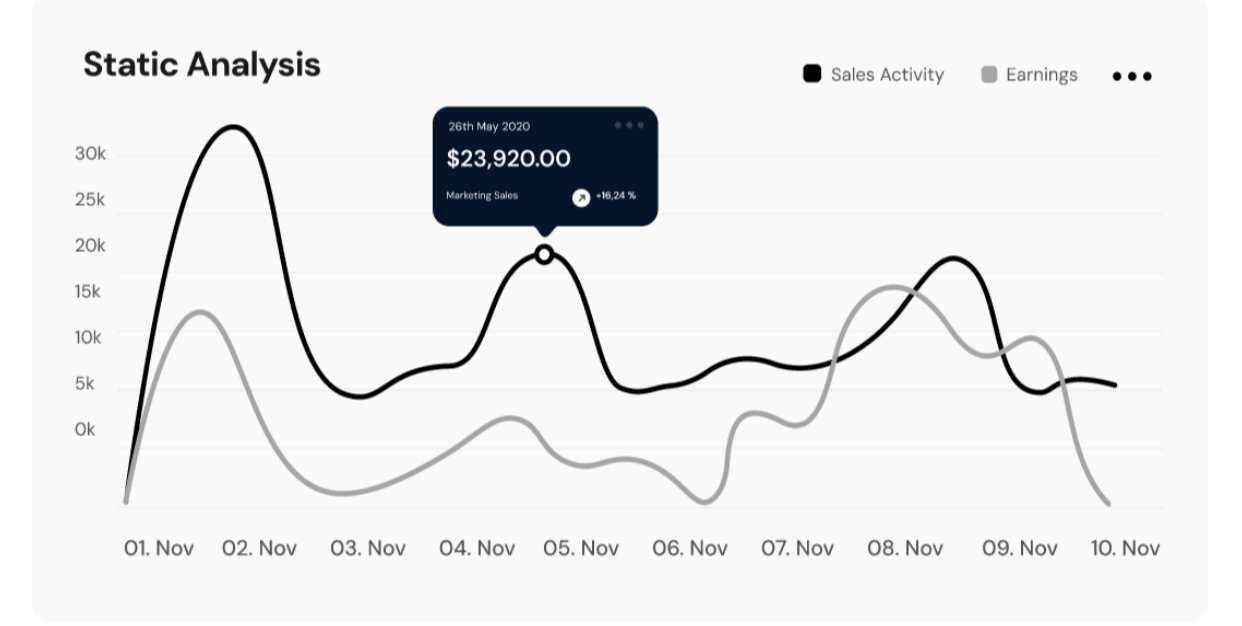

Recent leads

| Recent Lead          | s                           |                      |             |                              | 0                 | Fø |
|----------------------|-----------------------------|----------------------|-------------|------------------------------|-------------------|----|
| John Doe             | <b>\$</b> +1 123-456        | 5-7890               | john.doe@gr | nail.com                     | <b>4</b> 1        | 1  |
| Customer ID<br>12453 | Page Url<br><b>/Contact</b> | Date<br>20 Jan 2025, | , 09:20 AM  | Location<br>Duluth, GA 30096 | Zip Code<br>12345 |    |
| John Doe             | <b>\$</b> +1123-456         | 6-7890               | john.doe@gr | nail.com                     | <b>,</b>          | 1  |
| Customer ID<br>12453 | Page Url<br><b>/Contact</b> | Date<br>20 Jan 2025  | , 09:20 AM  | Location<br>Duluth, GA 30096 | Zip Code<br>12345 |    |
| John Doe             | <b>L</b> +1123-456          | 6-7890               | john.doe@gr | nail.com                     | <b>q</b> i        | 1  |
| Customer ID<br>12453 | Page Url<br><b>/Contact</b> | Date<br>20 Jan 2025, | , 09:20 AM  | Location<br>Duluth, GA 30096 | Zip Code<br>12345 |    |

Google analytics total data

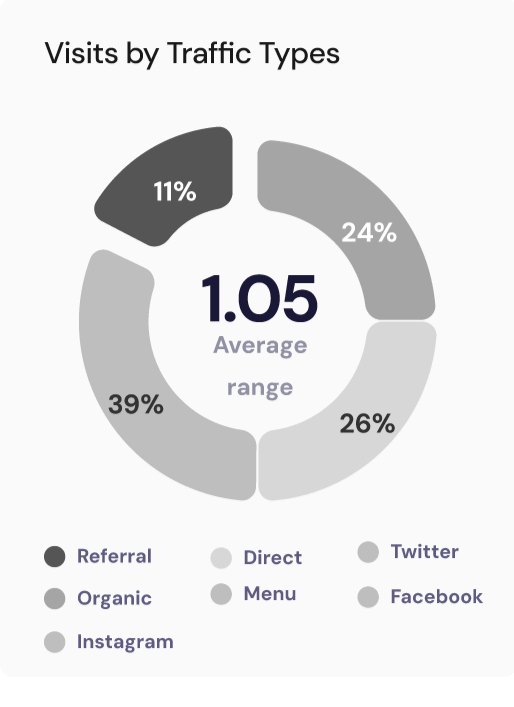

• Total Dashboard view

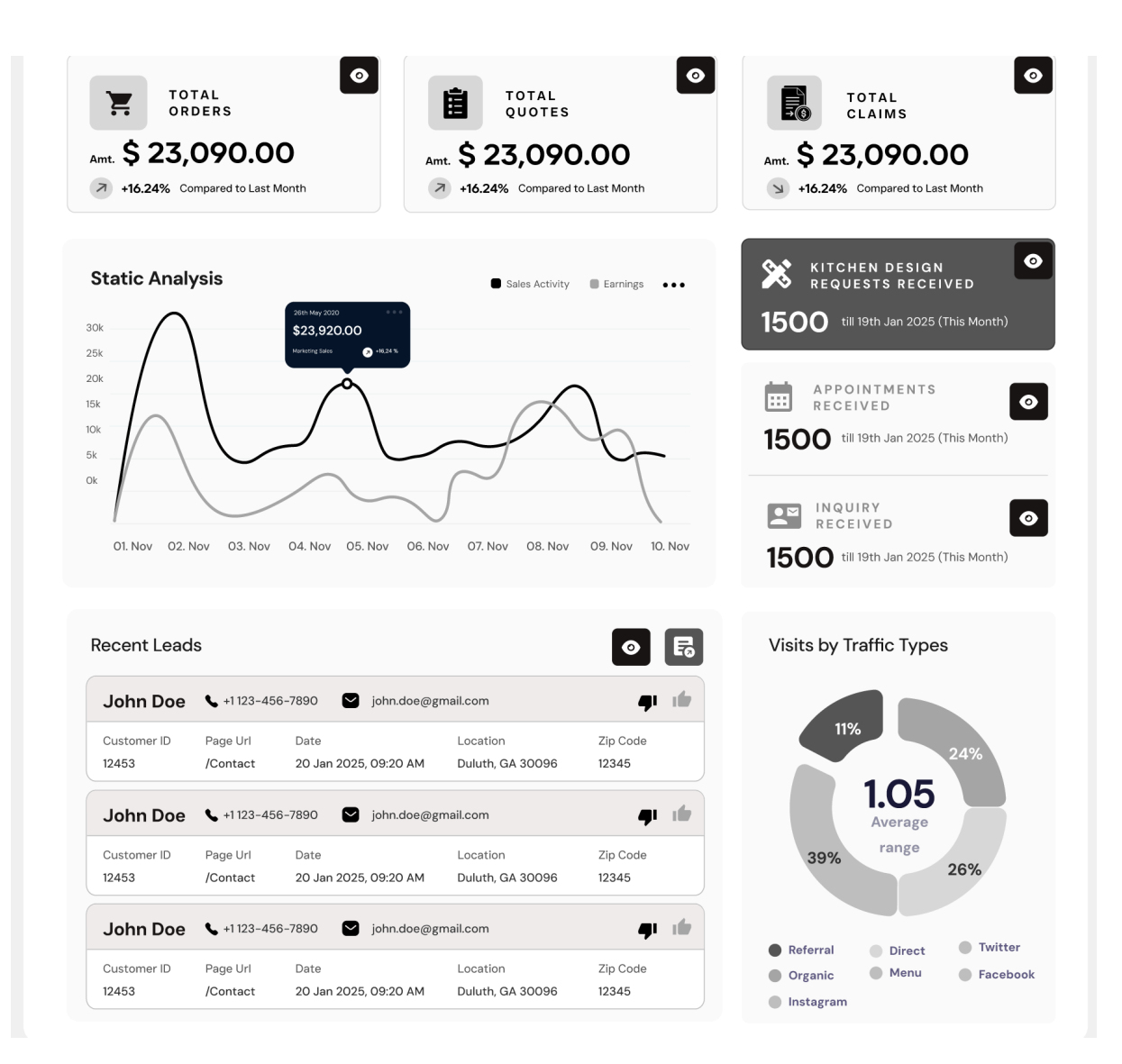

|                            | MERY                 | Quote to                  | <sup>o Orders</sup> <b>1900</b><br>090.00 | Sample Orders 854 Amt. \$ 9,090.00 | Amt. \$ 2               | 23,090.00<br>6 Compared to Last Month |
|----------------------------|----------------------|---------------------------|-------------------------------------------|------------------------------------|-------------------------|---------------------------------------|
| Our Orders                 |                      |                           |                                           |                                    |                         | ▼ ~ <b>F</b> a                        |
| K3651001                   | Custo                | omer Name                 | Phone No.                                 | Email                              | Amount                  | <b>/ 0</b> Î                          |
| READY TO ORDER             | Johr                 | <b>1 Doe</b>              | +1 163.124.1456                           | john.doe@gmail.com                 | \$2280.79               |                                       |
| K3651001                   | Custo                | omer Name                 | Phone No.                                 | Email                              | Amount                  | <b>/</b> 0 Î                          |
| READY TO ORDER             | Johr                 | <b>1 Doe</b>              | +1 163.124.1456                           | <b>john.doe@gmail.com</b>          | \$2280.79               |                                       |
| K3651001                   | Custo                | omer Name                 | Phone No.                                 | Email                              | Amount                  | <b>/ 0</b> Î                          |
| READY TO ORDER             | Johr                 | 1 <b>Doe</b>              | +1 163.124.1456                           | <b>john.doe@gmail.com</b>          | \$2280.79               |                                       |
| K3651001                   | Custo                | omer Name                 | Phone No.                                 | Email                              | Amount                  | <b>/</b> 0 Î                          |
| READY TO ORDER             | Johr                 | <b>1 Doe</b>              | +1 163.124.1456                           | <b>john.doe@gmail.com</b>          | \$2280.79               |                                       |
| K3651001                   | Custo                | omer Name                 | Phone No.                                 | Email                              | Amount                  | <b>/</b> 0 Î                          |
| READY TO ORDER             | Johr                 | 1 <b>Doe</b>              | +1 163.124.1456                           | <b>john.doe@gmail.com</b>          | \$2280.79               |                                       |
| K3651001<br>READY TO ORDER | Custo<br><b>Johr</b> | omer Name<br>1 <b>Doe</b> | Phone No.<br>+1 163.124.1456              | Email<br>john.doe@gmail.com        | Amount <b>\$2280.79</b> | <b>/ 0</b> Î                          |
| K3651001<br>READY TO ORDER | Custo<br>Johr        | omer Name<br>1 <b>Doe</b> | Phone No.<br>+1 163.124.1456              | Email<br>john.doe@gmail.com        | Amount \$2280.79        | <b>/ 0</b> Î                          |
| K3651001                   | Custo                | omer Name                 | Phone No.                                 | Email                              | Amount                  | <b>/ 0</b> Î                          |
| READY TO ORDER             | <b>Johr</b>          | 1 Doe                     | +1163.124.1456                            | <b>john.doe@gmail.com</b>          | \$2280.79               |                                       |
| K3651001                   | Custo                | omer Name                 | Phone No.                                 | Email                              | Amount                  | <b>/</b> 0 Î                          |
| READY TO ORDER             | Johr                 | 1 Doe                     | +1 163.124.1456                           | john.doe@gmail.com                 | \$2280.79               |                                       |

< 1 2 3 4 5 ... 10 > Show: 15 rows ~

Filter Options

|                            | OUR<br>QUOTES Amt. \$ 9,090.00 |                    |            | Amt. \$ 23,090.00<br>> +16.24% Compared to Last Mont |                        |               |    |                                         |       |
|----------------------------|--------------------------------|--------------------|------------|------------------------------------------------------|------------------------|---------------|----|-----------------------------------------|-------|
| Our Quotes                 |                                |                    |            |                                                      |                        |               |    |                                         | T × 6 |
| Filter by                  | Quote I<br>K365                | D<br>5988          |            | Customer Email                                       |                        | Created Date  | То | Customer Nam<br>john Doe<br>APPLY CLEAR | ALL X |
| K3651001<br>READY TO ORDER | Custo<br>Johr                  | omer Name<br>1 Doe | Pho<br>+11 | ne No.<br>63.124.1456                                | Email<br><b>john.d</b> | loe@gmail.com |    | Amount<br>\$2280.79                     | 0     |
| K3651001<br>READY TO ORDER | Custo<br>Johr                  | omer Name<br>1 Doe | Pho<br>+11 | ne No.<br>63.124.1456                                | Email<br><b>john.c</b> | loe@gmail.com |    | Amount<br>\$2280.79                     | 0     |
| K3651001<br>READY TO ORDER | Custo<br>Johr                  | omer Name<br>1 Doe | Pho<br>+11 | ne No.<br><b>63.124.1456</b>                         | Email<br><b>john.c</b> | loe@gmail.com |    | Amount<br>\$2280.79                     | 0     |
| K3651001<br>READY TO ORDER | Custo<br>Johr                  | omer Name<br>1 Doe | Pho<br>+11 | ne No.<br>63.124.1456                                | Email<br><b>john.d</b> | loe@gmail.com |    | Amount<br>\$2280.79                     | 0     |
| K3651001<br>READY TO ORDER | Custo<br>Johr                  | omer Name<br>1 Doe | Pho<br>+11 | ne No.<br>63.124.1456                                | Email<br><b>john.d</b> | loe@gmail.com |    | Amount<br>\$2280.79                     | 0     |
| K3651001<br>READY TO ORDER | Custo<br>Johr                  | omer Name<br>1 Doe | Pho<br>+11 | ne No.<br>63.124.1456                                | Email<br><b>john.d</b> | loe@gmail.com |    | Amount<br>\$2280.79                     | 0     |
| K3651001<br>READY TO ORDER | Custo<br>Johr                  | omer Name<br>n Doe | Pho<br>+11 | ne No.<br>63.124.1456                                | Email<br><b>john.c</b> | loe@gmail.com |    | Amount<br>\$2280.79                     | 0     |

< 1 2 3 4 5 ... 10 > Show: 15 rows ~

5.3 Order Detail Page

#### **Review Order**

| Order ID: K36500456                           |                                                                  | Order Total: \$1,981.16                                          |  |  |  |  |
|-----------------------------------------------|------------------------------------------------------------------|------------------------------------------------------------------|--|--|--|--|
| Order Details                                 | Billing & Shipping Information                                   | Processing ~                                                     |  |  |  |  |
| Customer ID: JH124656                         |                                                                  |                                                                  |  |  |  |  |
| Customer Name: John Doe                       | Shipping Address<br>3121 Doctors Drive                           | Billing Address<br>3121 Doctors Drive                            |  |  |  |  |
| <ul> <li>Email: john.doe@gmail.com</li> </ul> | Los Angeles,California,90017<br>United States<br>P: 310-341-3967 | Los Angeles,California,90017<br>United States<br>P: 310-341-3967 |  |  |  |  |
| Phone: +1 124 125 1245                        | Tracking No:                                                     | Date:                                                            |  |  |  |  |
| <ul> <li>Created Date: 05/01/2025</li> </ul>  |                                                                  |                                                                  |  |  |  |  |

Create New Order

#### **Product Details**

| Door Style: Shaker White |     |              |             |       |              |            |             |
|--------------------------|-----|--------------|-------------|-------|--------------|------------|-------------|
| Item Number & Details    | Qty | Stock        | Order Type  | Hinge | Finished End | Unit Price | Total Price |
| AKDC-B27B-SFTTR-MOD      | 1   | in Stock     | Assembled   | N/A   | В            | \$411.00   | \$531.00    |
| KDC-AB24 🚺               | 1   | in Stock     | Assembled   | R     | N/A          | \$411.00   | \$561.00    |
| DC-3DB30 🕕               | 1   | Low Stock    | Unassembled | N/A   | N/A          | \$411.00   | \$411.00    |
| DC-WS1236 🕕              | 1   | Out of Stock | Unassembled | N/A   | N/A          | \$411.00   | \$411.00    |
| KDC-AB24 🕕               | 1   | Low Stock    | Unassembled | N/A   | N/A          | \$411.00   | \$411.00    |
| Order ummary             |     |              |             |       |              |            |             |

| Total:            | \$2,829.65 |
|-------------------|------------|
| Shipping Charges: | \$181.56   |
| Labor Charges:    | \$950.00   |
| Cart Sub Total:   | \$1698.09  |

#### 5.4 Customers Menu

#### Customers

| Customer I | Date Created | First Name | Last Name | Email                       | Phone No.      | Country | State      | Zip Code |
|------------|--------------|------------|-----------|-----------------------------|----------------|---------|------------|----------|
| K356001    | 01/19/2025   | John       | Doe       | john.doe@kitchen365.com     | (555) 123-4567 | US      | California | 90001 Ø  |
| K356002    | 01/19/2025   | Jane       | Smith     | jane.smith@example.com      | (555) 234-5678 | US      | Texas      | 73301    |
| K356003    | 01/19/2025   | Michael    | Johnson   | michael.johnson@example.com | (555) 345-6789 | US      | Florida    | 33101    |
| K356004    | 01/19/2025   | Sarah      | Brown     | sarah.brown@example.com     | (555) 456-7890 | US      | New York   | 10001    |
| K356005    | 01/19/2025   | David      | White     | david.white@example.com     | (555) 567-8901 | US      | Illinois   | 60601    |
| K356006    | 01/19/2025   | Emily      | Davis     | emily.davis@example.com     | (555) 678-9012 | US      | Arizona    | 85001    |
| K356007    | 01/19/2025   | Chris      | Miller    | chris.miller@example.com    | (555) 789-0123 | US      | Nevada     | 89501    |
| K356008    | 01/19/2025   | Laura      | Wilson    | laura.wilson@example.com    | (555) 890-1234 | US      | Washington | 98001    |
| K356009    | 01/19/2025   | James      | Moore     | james.moore@example.com     | (555) 901-2345 | US      | Oregon     | 97201    |
| K356010    | 01/19/2025   | Linda      | Taylor    | linda.taylor@example.com    | (555) 012-3456 | US      | Colorado   | 80201    |
| K356004    | 01/19/2025   | Sarah      | Brown     | sarah.brown@example.com     | (555) 456-7890 | US      | New York   | 10001    |
| K356005    | 01/19/2025   | David      | White     | david.white@example.com     | (555) 567-8901 | US      | Illinois   | 60601    |
| K356006    | 01/19/2025   | Emily      | Davis     | emily.davis@example.com     | (555) 678-9012 | US      | Arizona    | 85001    |
| K356007    | 01/19/2025   | Chris      | Miller    | chris.miller@example.com    | (555) 789-0123 | US      | Nevada     | 89501    |
| K356008    | 01/19/2025   | Laura      | Wilson    | laura.wilson@example.com    | (555) 890-1234 | US      | Washington | 98001 0  |

< 1 2 3 4 5 ... 10 > Show: 15 rows ~

**T** ~

|                            | Create New Quote/Order    |
|----------------------------|---------------------------|
| - Dashboard                | Create New Quote          |
| L Customers >              |                           |
| 🔄 Sales >                  | Add More Products         |
| Catalog Management         | Add manual Products       |
| User and Role Management   |                           |
| CMS >                      | Add Products Quote ID:    |
| Configurations             |                           |
| 🛃 Claim Management         | Enal First Name Last Name |
| Call Recordings & Tracking | Phone Number              |
| 🖹 Reports >                | C Address 1               |
| Payment Processing         |                           |
|                            | State City ZIP Code       |
|                            |                           |
|                            | Add Products              |
|                            | Product Title:            |
|                            | Product Code:             |
|                            | Quantity                  |
|                            |                           |
|                            | Unit Price:               |
|                            | Sub Total: \$230.00       |
|                            | Add New Product           |
|                            |                           |
|                            | Submit.Quote              |
|                            |                           |

|                       |     |          |         |          | Create New Quote/Order | \$<br>Leclan | •        |
|-----------------------|-----|----------|---------|----------|------------------------|--------------|----------|
| hboard                |     | Claims   |         |          |                        |              | ▼ × 🖪    |
|                       |     | K3651001 | PO Name | Order ID | Created Date           |              |          |
|                       |     | Punding  | 301025  | 012566   | 25/01/2025             |              | ౖ        |
|                       | · · | K3651001 | PO Name | Order ID | Created Date           |              |          |
| alog Management       |     | Pending  | 301025  | 012566   | 25/01/2025             |              | ి        |
| r and Role Management |     | K3651001 | PO Name | Order ID | Created Date           |              |          |
|                       |     | Pending  | 301025  | 012566   | 25/01/2025             |              | <u> </u> |
|                       |     | K3651001 | PO Name | Order ID | Created Date           |              |          |
| figurations           |     | Pending  | 301025  | 012566   | 25/01/2025             |              | ٢        |
|                       |     | K3651001 | PO Name | Order ID | Created Date           |              |          |
|                       |     | Pending  | 301025  | 012566   | 25/01/2025             |              | <u> </u> |
|                       |     | K3651001 | PO Name | Order ID | Created Date           |              |          |
|                       |     | Pending  | 301025  | 012566   | 25/01/2025             |              | ٢        |
| ment Processing       |     | K3651001 | PO Name | Order ID | Created Date           |              |          |
|                       |     | Panding  | 301025  | 012566   | 25/01/2025             |              | ి        |
|                       |     | K3651001 | PO Name | Order ID | Created Date           |              |          |
|                       |     | Pending  | 301025  | 012566   | 25/01/2025             |              | ఀ        |
|                       |     | K3651001 | PO Name | Order ID | Created Date           |              |          |
|                       |     | Pending  | 301025  | 012566   | 25/01/2025             |              | Ľ        |
|                       |     | K3651001 | PO Name | Order ID | Created Date           |              |          |
|                       |     | Panding  | 301025  | 012566   | 25/01/2025             |              |          |